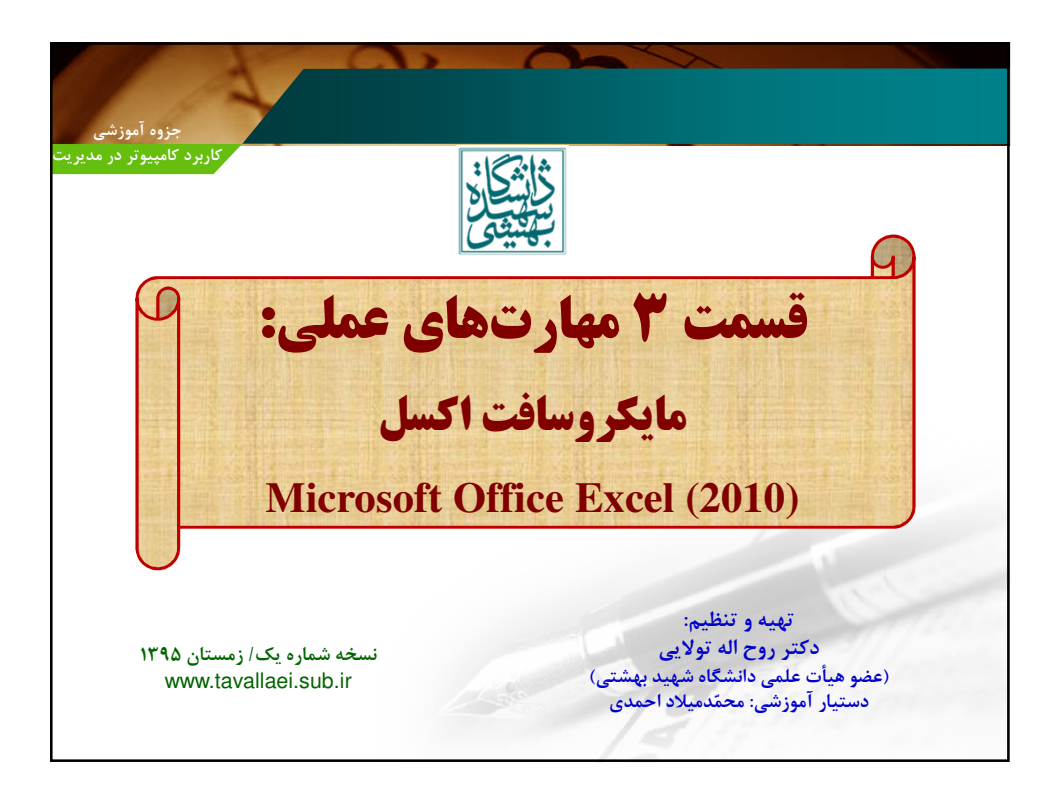

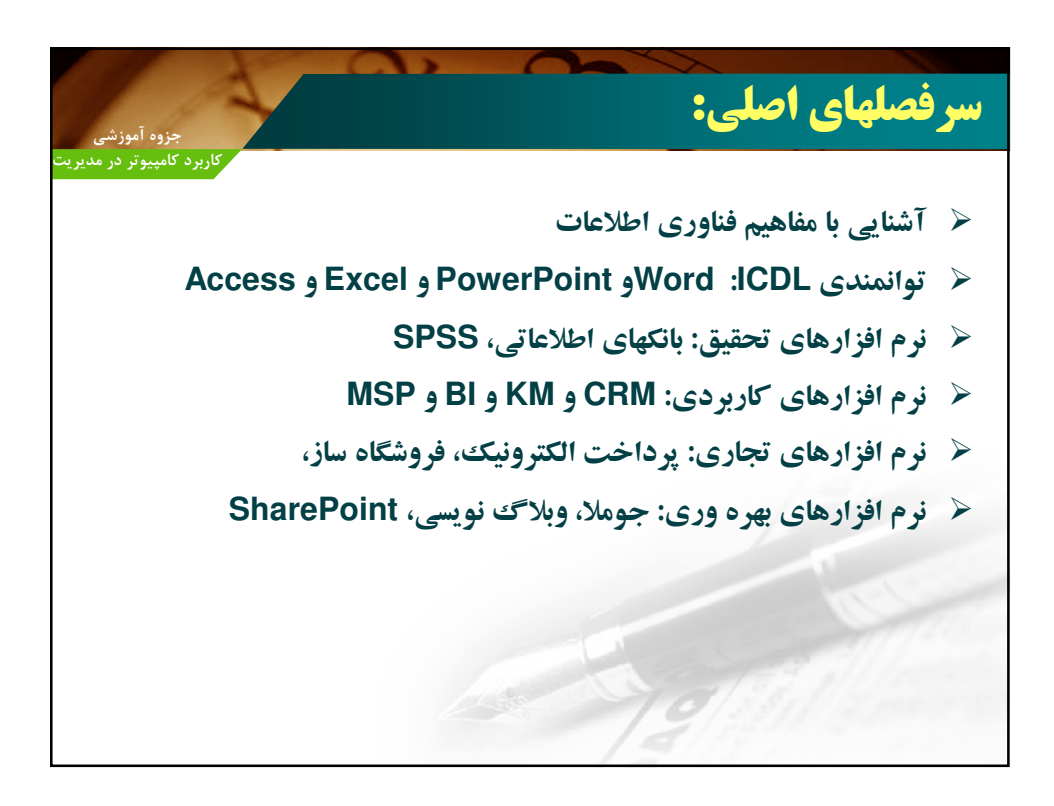

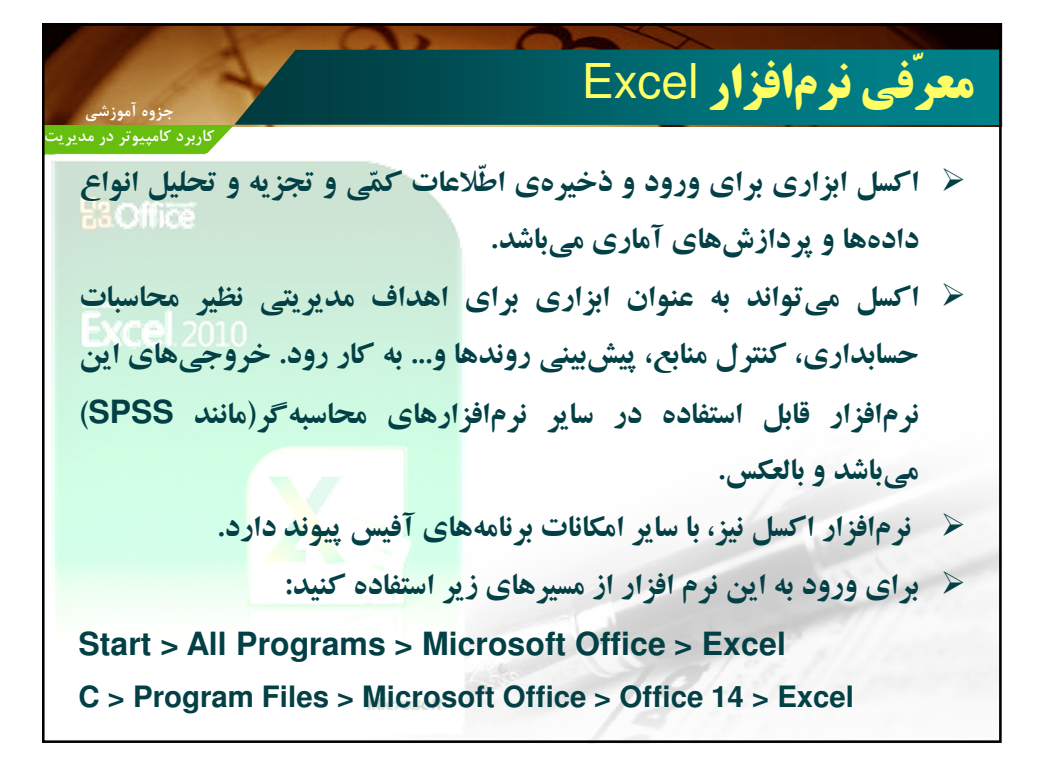

|                        |                  |             | 1        |              | 6         | 1        | >         |         | 0                | -                  | ~            | 5                 | ~        |        |        |        |            |                       |       |            |
|------------------------|------------------|-------------|----------|--------------|-----------|----------|-----------|---------|------------------|--------------------|--------------|-------------------|----------|--------|--------|--------|------------|-----------------------|-------|------------|
| وزشى                   | جزوه آم          |             | 3        |              |           |          |           |         |                  | E                  | Exc          | e                 | ر ا      | زا     | اف     | رم     | ی نر       | رّف                   | 2.0   |            |
| ر در مدیریت            | کامپي <b>و</b> ت | کاربرد      |          |              |           |          |           |         |                  |                    |              |                   |          |        |        |        |            |                       |       |            |
| X 🖌 🤊 • (* -           | ∓                | _           |          |              |           |          |           | Book    | 1 - Microsoft Ex | cel                |              |                   |          |        |        |        |            |                       |       | <b>₽</b> 🖾 |
| File Home              | Insert           | Page Layout | t Formul | as Da        | ta Review | View     |           |         |                  |                    |              |                   |          |        |        |        |            | \$                    | 0 -   | ð 83       |
| Cut 🔏                  | Cal              | bri         | + 11 +   | A A          | = = _     | æ        | Wrap Text |         | General          |                    |              |                   |          | -      | *      |        | Σ AutoSum  | 47                    | a     |            |
| Paste Copy +           | в                | <u>и</u> .  | m - 1 3  | - <u>A</u> - |           | 使使       | Merge & C | enter * | \$ - % ,         | 00. 0.•<br>0.• 00. | Conditional  | Format as         | Cell     | Insert | Delete | Format | Fill *     | Sort & F              | ind & |            |
| Clipboard              | 5x               | Fo          | nt       | G            |           | Alignmer | nt        | G       | Number           | G.                 | Formatting * | Table *<br>Styles | Styles * | *      | Cells  |        | CZ Clear - | Filter * Se<br>diting | ect * |            |
| A1                     | • (*             | fx          | Amit Bh  | awani        |           |          |           |         |                  |                    |              |                   |          |        |        |        |            |                       |       | ~          |
| A                      | В                | С           | D        | E            | F         | G        | н         | 1       | J                | K                  | L            | M                 | 1        | N      | 0      | P      | Q          | R                     | 1     | s 🛓        |
| 2                      | -                |             |          |              |           |          |           |         |                  |                    |              |                   |          |        |        |        |            |                       |       |            |
| 3                      |                  |             |          |              |           |          |           |         |                  |                    |              |                   |          |        |        |        |            |                       |       |            |
| 5                      |                  |             |          |              |           |          |           |         |                  |                    |              |                   |          |        |        |        |            |                       |       |            |
| 6                      |                  |             |          |              |           |          |           |         |                  |                    |              |                   |          |        |        |        |            |                       |       |            |
| 7                      |                  |             |          |              |           |          |           |         |                  |                    |              |                   |          |        |        |        |            |                       |       |            |
| 9                      |                  |             |          |              |           |          |           |         |                  |                    |              |                   |          |        |        |        |            |                       |       |            |
| 10                     |                  |             |          |              |           |          |           |         |                  |                    |              |                   |          |        |        |        |            |                       |       |            |
| 12                     |                  |             |          |              |           |          |           |         |                  |                    |              |                   |          |        |        |        |            |                       |       |            |
| 13                     |                  |             |          |              |           |          |           |         |                  |                    |              |                   |          |        |        |        |            |                       |       |            |
| 14                     |                  |             |          |              |           |          |           |         |                  |                    |              |                   |          |        |        |        |            |                       |       |            |
| 16                     |                  |             |          |              |           |          |           |         |                  |                    |              |                   |          |        |        |        |            |                       |       |            |
| 17                     |                  |             |          |              |           |          |           |         |                  |                    |              |                   |          |        |        |        |            |                       |       |            |
| 19                     |                  |             |          |              |           |          |           |         |                  |                    |              |                   |          |        |        |        |            |                       |       |            |
| 20                     |                  |             |          |              |           |          |           |         |                  |                    |              |                   |          |        |        |        |            |                       |       |            |
| 22                     |                  |             |          |              |           |          |           |         |                  |                    |              |                   |          |        |        |        |            |                       |       |            |
| 23                     |                  |             |          |              |           |          |           |         |                  |                    |              |                   |          |        |        |        |            |                       |       |            |
| 25                     |                  |             |          |              |           |          |           |         |                  |                    |              |                   |          |        |        |        |            |                       |       |            |
| 26                     |                  |             |          |              |           |          |           |         |                  |                    |              |                   |          |        |        |        |            |                       |       | _          |
| Z7<br>I( ( ) )I Sheet1 | Sheet2           | Sheet3      | 2/       |              |           |          |           |         |                  |                    | 1            |                   |          |        |        |        |            |                       | _     | +          |
| Ready                  |                  |             |          | _            |           |          |           |         |                  |                    |              |                   |          |        |        | 0      | 1009       | 0                     | 0     | •          |

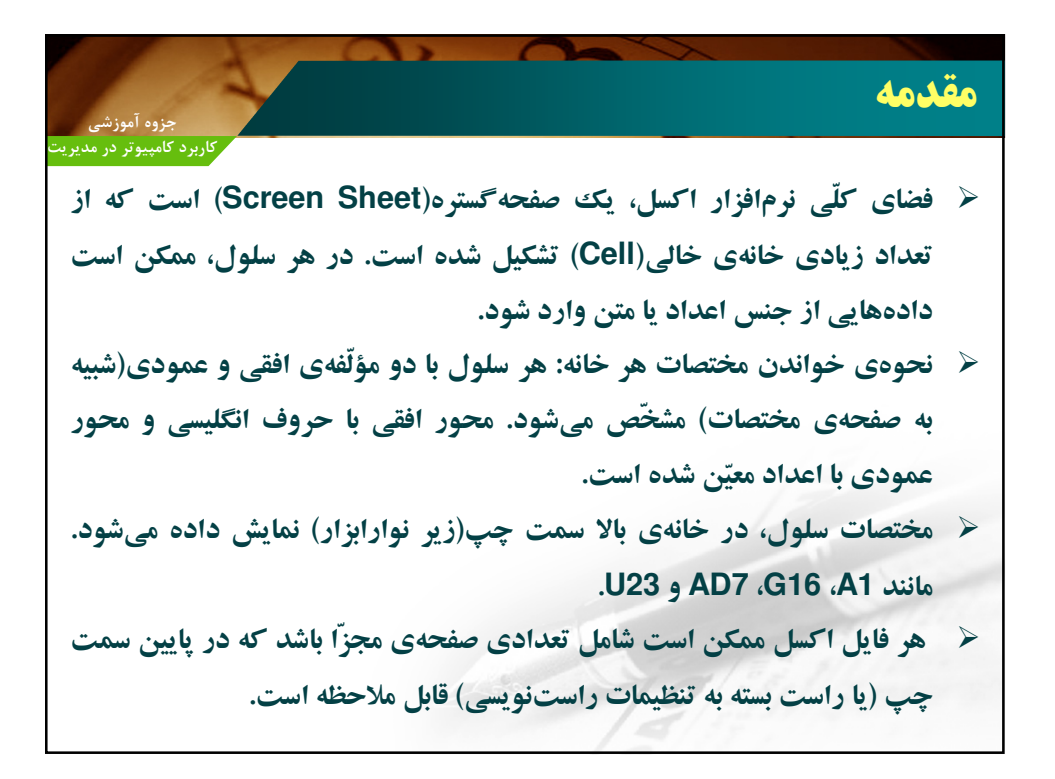

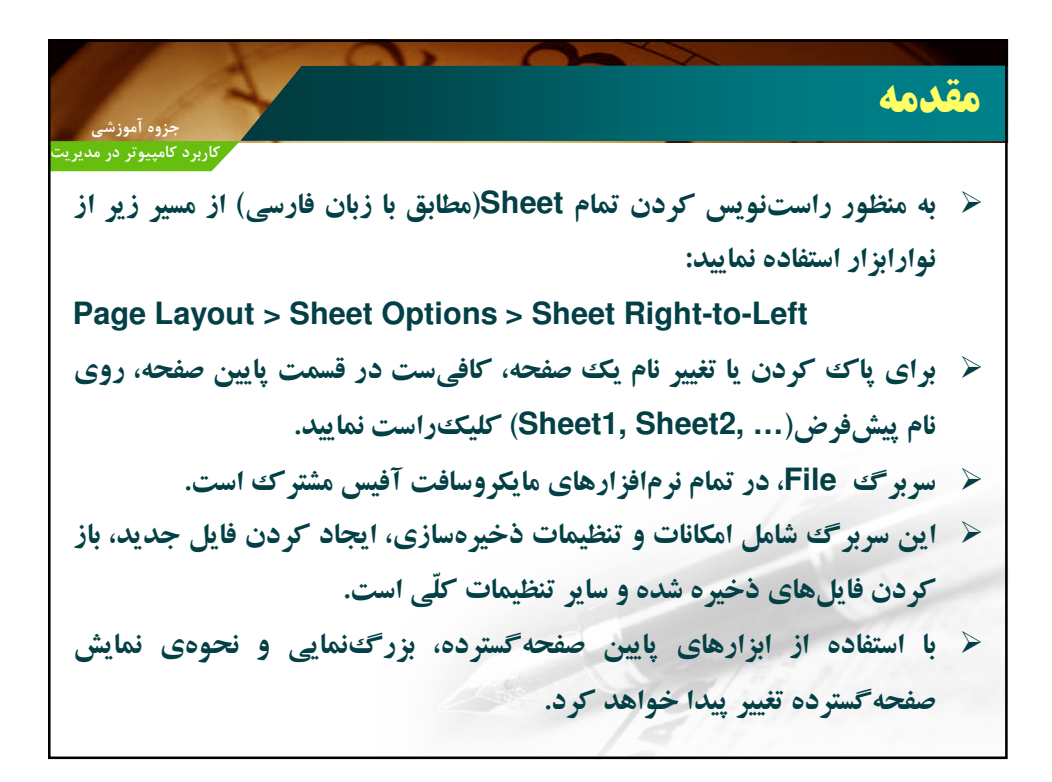

|                                                                       | -                                                                                                    |                                                                                | _                                          |                                                             |                                                                                                    |                                                                                                    |                                                           |                                                                                                    |                                                                                           |
|-----------------------------------------------------------------------|----------------------------------------------------------------------------------------------------|--------------------------------------------------------------------------------|--------------------------------------------|-------------------------------------------------------------|----------------------------------------------------------------------------------------------------|----------------------------------------------------------------------------------------------------|-----------------------------------------------------------|----------------------------------------------------------------------------------------------------|-------------------------------------------------------------------------------------------|
| à:ī                                                                   |                                                                                                    |                                                                                | کسل                                        | لمول ا                                                      | ہا در س                                                                                               | 2031                                                                                                    | 3 6                                                       | ب نو                                                                                                    | نخام                                                                                      |
| اربرد کامپیوتر د <sub>ا</sub>                                         | 5                                                                                                    |                                                                                |                                            |                                                             |                                                                                                    |                                                                                                    |                                                           |                                                                                                    |                                                                                           |
| د مہ شہ                                                               | اكسا مار                                                                                                    | ست. دوی ا                                                                      | فحه گ                                      | a it to                                                     | ، ھر سلد                                                                                              | که د                                                                                                    | ھاد                                                       | داده                                                                                                    | نہع                                                                                       |
|                                                                       |                                                                                                    |                                                                                |                                            |                                                             |                                                                                                    |                                                                                                    | <u> </u>                                                  |                                                                                                    | <b>C7</b>                                                                                 |
| ىت بىش                                                                | ن يعتب إس                                                                                                    | د. بناد اد                                                                     | مت ماش                                     | شما متفاه                                                   | ه هدف                                                                                                 | تمحّه م                                                                                                    | ت با                                                      | د. اس                                                                                                    | ممک                                                                                       |
|                                                                       | ्र जुन्द 🖸                                                                                                    |                                                                                |                                            |                                                             |                                                                                                    | - 7                                                                                                    | -                                                         |                                                                                                    |                                                                                           |
|                                                                       |                                                                                                    | کنید.                                                                          | خص                                         | م ا مش                                                      | ادەي سا                                                                                               | ، نمع د                                                                                                    | عات                                                       | د اطّلا                                                                                                    | <b>A 1A</b>                                                                               |
|                                                                       |                                                                                                    |                                                                                |                                            |                                                             |                                                                                                    | - (7 '                                                                                                    |                                                           |                                                                                                    | 313                                                                                       |
| یس از مش                                                              | میں و سپ                                                                                                    | ÷••••                                                                          | 55                                         |                                                             | 6-07                                                                                                  |                                                                                                    |                                                           |                                                                                                    | <u> </u>                                                                                  |
| سی ار سر<br>Ho                                                        | ome > l                                                                                                    | Numbe                                                                          | r > G                                      | eneral                                                      | مرون می<br>۱۰ نمایید:                                                                                 | ر استفاد                                                                                                    | رر .<br>رابزا                                             | ی .<br>در نوا                                                                                                    | زير                                                                                       |
| سی ار س<br>Hc<br>⊶⊷∎⊠                                                 | یں و سپ<br>ome > ۱                                                                                                    | Numbe                                                                          | r > G                                      | eneral                                                      | مرانیدی<br>۱۰ نمایید:                                                                                 | ر استفاد                                                                                                    | رابزا                                                     | در نوا<br>                                                                                                    | بوير<br>زير                                                                               |
| HC<br>File Hor                                                        | DME ><br>iv v<br>te Insert Page                                                                                                    | Numbe                                                                          | r > G                                      | eneral                                                      | مرانیدی<br>۱۰ نمایید:                                                                                 | ر استفاد                                                                                                    | رابزا                                                     | در نوا<br>                                                                                                    | بوير<br>زير<br>≈ ∞                                                                        |
|                                                                       | DTTTE Page<br>Calibri + 11                                                                                                    |                                                                                | r > G                                      | eneral<br>okl - Microsoft Exce<br>General                   | موںیتی۔<br>مایید:<br>Conditional Formattin<br>Format as Table ~                                       | ر استفاد<br>ر استفاد<br>* ایندا *                                                                                                    | رابزا<br>رابزا<br>2 :                                     | در نوا<br>• • • •<br>• • •                                                                                                    | زير<br>زير                                                                                |
|                                                                       | DOME > N<br>The Insert Page<br>Calibri v 111<br>B I U V H V                                                                                                    | Numbe                                                                          | r > G                                      | eneral<br>okl - Microsoft Exce                              | د نمایید:<br>دمانایید:<br>Format as Table *<br>Cell Styles *                                          | ر استفاد<br>ر استفاد<br>* Delete -<br>Format -                                                                                                    | درابزا<br>ارابزا<br>⊇- ⊇<br>2- ≋                          | در نوا<br>در نوا<br>۵ ۲ ۲ ۲<br>۲ ۲ ۲ ۲                                                                                                    | ; وير<br>زير<br>∝ ∞                                                                       |
|                                                                       | Come > 1                                                                                                    | Numbe                                                                          | r > G                                      | eneral<br>skl - Microsoft Exce                              | Conditional Formattin<br>Format as Table *<br>Cell Styles *<br>Styles                                 | ر استفاد<br>ر استفاد<br>۲۰۰۰ استفاد<br>۲۰۰۰ استفاد<br>۲۰۰۰ استفاد<br>۲۰۰۰ استفاد<br>۲۰۰۰ استفاد<br>۲۰۰۰ استفاد<br>۲۰۰۰ استفاد<br>۲۰۰۰ استفاد                                                                                                    | د ابز ا<br>ر ابز ا<br>⊋ - 2<br>2 - 50<br>د - 2            | در نوا<br>۵ ۲ دو<br>۲ ۲ ۵ ۲ ۵<br>۲ ۲ ۵ ۲ ۲ ۲ ۲ ۲ ۲ ۲ ۲ ۲ ۲ ۲ ۲                                                                                                    | : عرب<br>زير<br>× ه                                                                       |
|                                                                       | Image: Second second second | Layout Formulas<br>Layout Formulas<br>At At At At At At At At At At At At At A | r > G                                      | eneral<br>kl - Microsoft Exce<br>General<br>Mumber 5<br>G H | Conditional Formattin<br>Format as Table *<br>Cell Styles *<br>Styles                                 | ر استفاد<br>ر استفاد<br>* Delete می<br>Gells                                                                                                    | د ابز ا<br>ر ابز ا<br>⊇ ۲ ۵۵<br>۲ ۳<br>۲                  | C ig<br>C ig<br>C ig<br>C ig<br>C ig<br>C ig<br>C ig<br>C ig                                                                                                    | زير<br>زير<br>× ا                                                                         |
| Hone Hone Hone Hone Hone Hone Hone Hone                               | Image: Second second second | Layout Formulas                                                                | r > G<br>Data                              | eneral<br>kl - Microsoft Exce<br>General<br>Mumber 5<br>G H | Conditional Formation<br>Format as Table *<br>Cell Styles *<br>Styles                                 | ر استفاد<br>ر استفاد<br>ه <sup>-</sup> <sup>۲</sup> استفاد<br>۲۰۳۳ که استفاد<br>۲۰۳۳ که استفاد<br>۲۰۳۳ که ۲۰۳۳ که ۲۰۳۳ که ۲۰۳۳ که ۲۰۳۳ که ۲۰۳۳ که ۲۰۳۳ که ۲۰۳۳ که ۲۰۳۳ که ۲۰۳۳ که ۲۰۳۳ که ۲۰۳۳ که ۲۰۳۳ که ۲۰۳۳ که                                                                                                    | کر ابز ا<br>رابز ا<br>ی ۲ می<br>۲ می<br>۲ می<br>۲ می      | در نوا<br>در نوا<br>در نوا<br>در<br>در<br>در<br>در<br>در<br>در<br>در<br>در<br>در<br>در<br>در<br>در<br>در                                                                                                    | ب عیر<br>زیر<br>∝ ∞                                                                       |
| Here Hon                                                              | Image: Second second second | Layout Formulas                                                                | r > G<br>Data<br>E = 2 2<br>Normannent (2) | eneral<br>kki - Microsoft Exce<br>General<br>Number 5       | Conditional Formatiun<br>Format as Table *<br>Cell Styles *<br>Styles                                 | ر استفاد<br>ر استفاد<br>به استفاد<br>به استفاد<br>با استفاد<br>با استفاد<br>با استفاد<br>استفاد<br>با استفاد<br>با استفاد<br>با استفاد<br>با استفاد<br>با استفاد<br>با استفاد<br>با استفاد<br>استفاد<br>استفاد<br>با استفاد<br>استفاد<br>استفاد<br>با استفاد<br>استفاد<br>استفاد<br>استفاد<br>استفاد<br>استفاد<br>استفاد<br>استفاد<br>استفاد<br>استفاد<br>استفاد استفاد<br>استفاد<br>استفاد استفاد<br>استفاد<br>استفاد<br>استفاد<br>استفاد استفاد<br>استفاد<br>استفاد استفاد<br>استفاد استواد<br>استفاد<br>استفاد<br>استفاد<br>استفاد<br>استفاد<br>استفاد<br>استفاد<br>استفاد<br>استفاد<br>استفاد<br>استفاد<br>استفاد<br>استفاد<br>استفاد<br>استم استفاد<br>استفاد<br>استفاد<br>استفاد<br>استفاد استفاد<br>استفاد استفاد استفاد<br>استفاد استفاد استفاد<br>استفاد استفاد<br>استفاد<br>استفاد استفاد<br>استفاد استفاد<br>استفاد<br>استفاد استفاد<br>استفاد استفاد<br>استفاد<br>استفاد استفاد استفاد<br>استفاد استفاد استفاد استفاد استفاد استفاد<br>استفاد استفاد استفاد استفاد استفاد استفاد استفاد استفاد<br>استفاد استفاد<br>استفاد استفاد<br>استفاد<br>استفاد<br>استفاد<br>استفاد استفاد<br>استفاد<br>استفاد<br>استفاد<br>استفاد<br>استم استفاد<br>استفاد<br>استم استفاد<br>استم استفاد<br>استم استم استم استم استم استم استم استم                                                                                                    | کر ابز ا<br>رابز ا<br>ی کر بر<br>س<br>د<br>د              | در نوا<br>۵ ۵ =<br>۲ ش<br>۲ ش<br>م ۵ =                                                                                                    | ; يو<br>زير<br>× • • •                                                                    |
| Hc<br>File Hor<br>Paste<br>Clipboard 5<br>A1<br>A<br>1<br>2<br>3<br>4 | Image: Second second second | Layout Formulas                                                                | r > G                                      | eneral<br>ski - Microsoft Exce<br>General<br>Number G<br>H  | Conditional Formation<br>Format as Table ~<br>Cell Styles ~<br>Styles                                 | ر استفاد<br>ر استفاد<br>و استفاد<br>به استفاد<br>به استفاد<br>با استفاد<br>با استفاد<br>با استفاد<br>با استفاد<br>با استفاد<br>با استفاد<br>با استفاد<br>با استفاد<br>با استفاد<br>با استفاد<br>الم استفاد<br>استفاد<br>استفاستم استفاد<br>استفاد<br>استفاد<br>استفاد<br>استفاد<br>استفاد<br>استفاد<br>استفاد<br>استفاد<br>استفاد<br>استفاد<br>استفاد<br>استفاد<br>استفاد استفاد<br>استفاد<br>استفاد استفاد<br>استفاد<br>استفاد<br>استفاد<br>استفاد استفاد<br>استفاد استفاد<br>استفاد<br>استفاد استفاد<br>استفاد<br>استفاد<br>استفاد<br>استفاد استفاد<br>استفاد<br>استفاد<br>استفاد<br>استفاد<br>استفاد استفاد<br>استفاد<br>استفاد استفاد<br>استم استفاد<br>استفاد استفاد<br>استفاد استفاد استفاد<br>استفاد استفاد استفاد<br>استفاد استفاد استفاد استفاد استفاد<br>استفاد<br>استفاد استفاد استفاد<br>استفاد استفاد استفاد استفاد<br>استفاد استفاد استفاد<br>استفاد استفاد استفاد استفاد<br>استفاد استفاد استفاد استفاد استفاد<br>استفاد استفاد استفاد استفاد استفاد استفاد استفاد استفاد<br>استفاد استفاد<br>استفاد استفاد استفاد<br>استفاد استفاد<br>استفاد استفاد استفاد<br>استفاد استفاد استفاد<br>استو استفاد<br>استفاد<br>استم استفاد استفاد<br>استم استفاد استفاد استفاد استفاد استفاد استا استفاد استا استفاد استفاد استا استفاد استفاد استا استفاد استفاد استفاد استفاد استفاد استا استفاد استفاد استا استفاد استا استفاد استفاد استا استا استفاد استفاد استا استفاد استفاد استفاد استا استا استا استا استفاد استا استا استا استا استا استا استا اس | کر ابز ا<br>رابز ا<br>ی کر بر<br>کر ۲۰<br>۲۰<br>۲۰        | در نوا<br>در نوا<br>۵ ۵ ۵<br>۳ ۴۸<br>۲۴۵ ۴۱۱۵۵<br>۲۴۴۲ ۶eled ۲<br>۸۱                                                                                                    | ; يو<br>زير<br>× • •                                                                      |
| Hc<br>File Hor<br>Paster<br>Clipboard 5<br>4<br>5                     | Calleri v III<br>B I II v Page<br>Font<br>B C                                                                                                    | Layout Formulas                                                                | r > G                                      | eneral<br>G H                                               | Conditional Formattin<br>Format as Table +<br>Cell Styles +<br>Styles                                 | y <sup>™</sup> -Insett ·<br><sup>™</sup> -Insett ·<br><sup>™</sup> Delete ·<br><sup>™</sup> Cells<br>K                                                                                                    | <b>کر ابز ا</b><br>ر <b>ابز ا</b><br>یک میلید<br>کر ابز ا | در نوا<br>در نوا<br>۵ ۵ ۵ ۵<br>۳ ۴۹<br>۱۳ ۴ ۶۹۹۵<br>۱۳ ۴ ۶۹۹۹<br>۱۳ ۴ ۴ ۲۰۰۵<br>۱۳ ۴ ۴ ۲۰۰۵<br>۱۳ ۴ ۴ ۲۰۰۵<br>۱۳ ۴ ۴ ۲۰۰۵<br>۱۳ ۴ ۴ ۲۰۰۵<br>۱۳ ۴ ۴ ۴ ۴ ۴ ۴ ۴ ۴ ۴ ۴ ۴ ۴<br>۱۳ ۴ ۴ ۴ ۴ ۴ ۴ ۴ ۴ ۴ ۴ ۴ ۴ ۴ ۴ ۴ ۴ ۴ ۴ ۴                                                                                                    | ;;;;<br>;;;;;;;;;;;;;;;;;;;;;;;;;;;;;;;;                                                  |
| Hon<br>Pate<br>Chipboard &<br>Al                                      | Calibri + 11<br>B I I I + C<br>B C<br>B C                                                                                                    | Layout Formulas                                                                | r > G                                      | eneral<br>skl - Microsoft Exce<br>General                   | Conditional Formation<br>Conditional Formation<br>Format as Table -<br>Cell Styles -<br>Styles<br>1 J | ر استفاد<br>ر استفاد<br>۳۰ ۲۰۰۳ ۲۰۰۳<br>۲۰۰۳ ۲۰۰۳ ۲۰۰۳<br>۲۰۰۳ ۲۰۰۳ ۲                                                                                                    | کر ابز ا<br>رابز ا<br>ی ک<br>د<br>ا<br>ک<br>ک<br>ک<br>ک   | C iel<br>C iel<br>C iel | ;;;<br>;;<br>;<br>;<br>;<br>;<br>;<br>;<br>;<br>;<br>;<br>;<br>;<br>;<br>;<br>;<br>;<br>; |

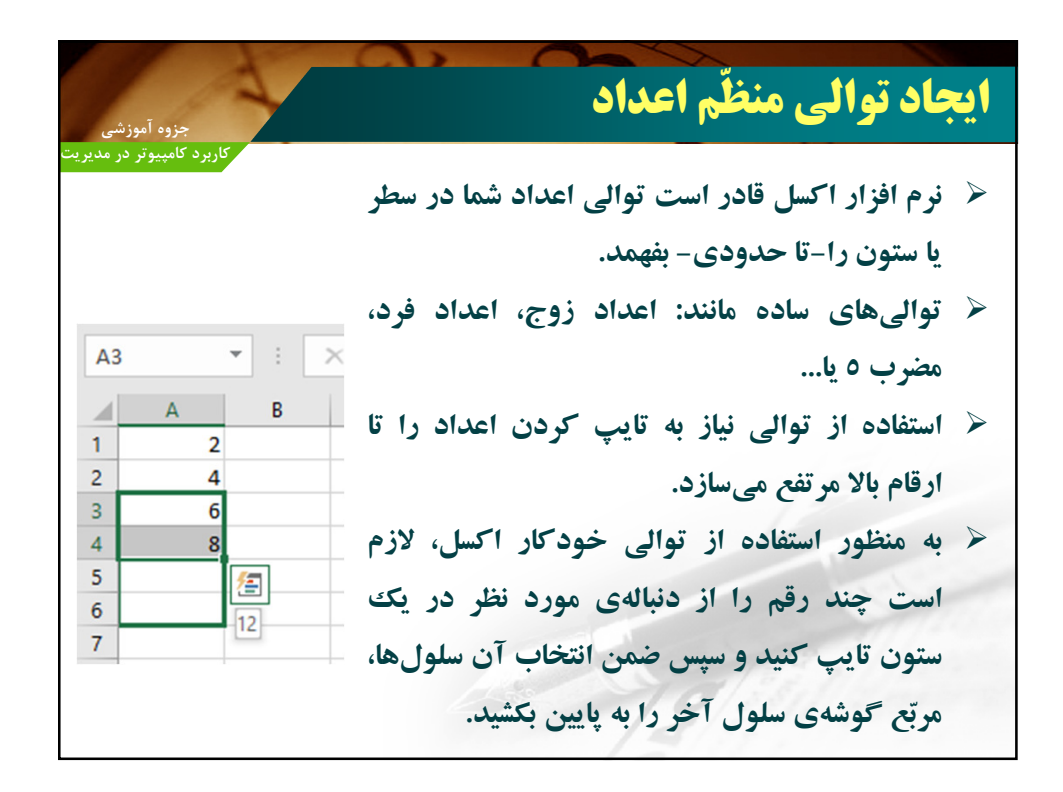

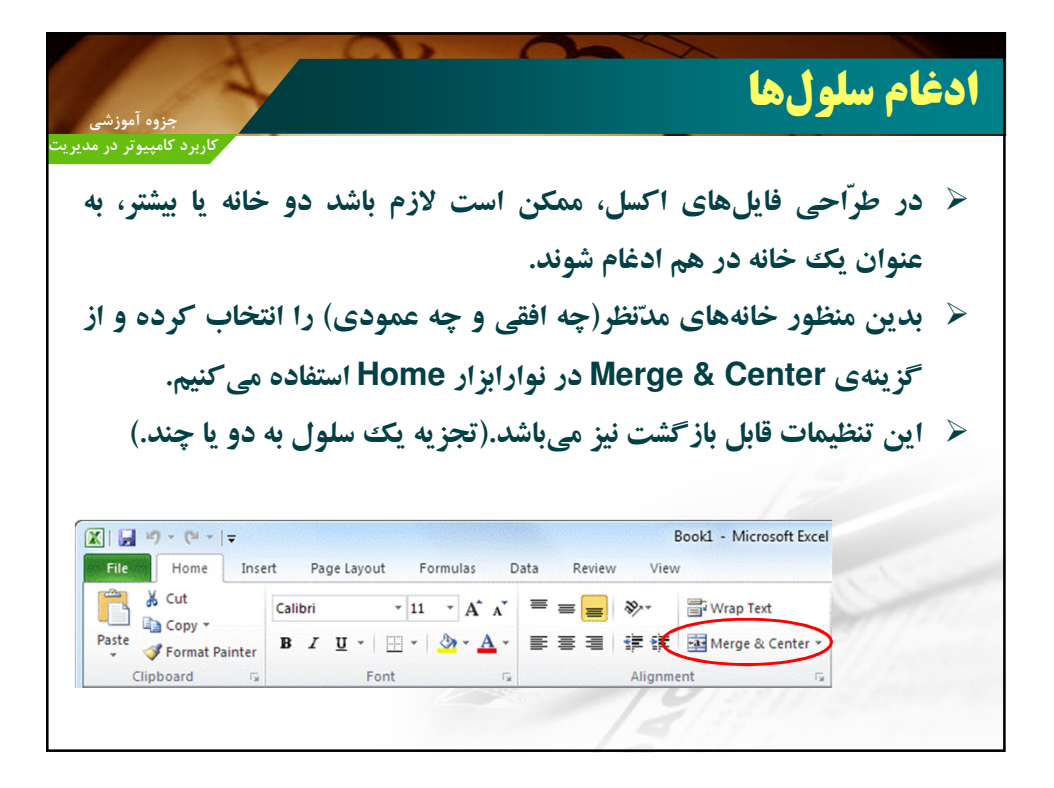

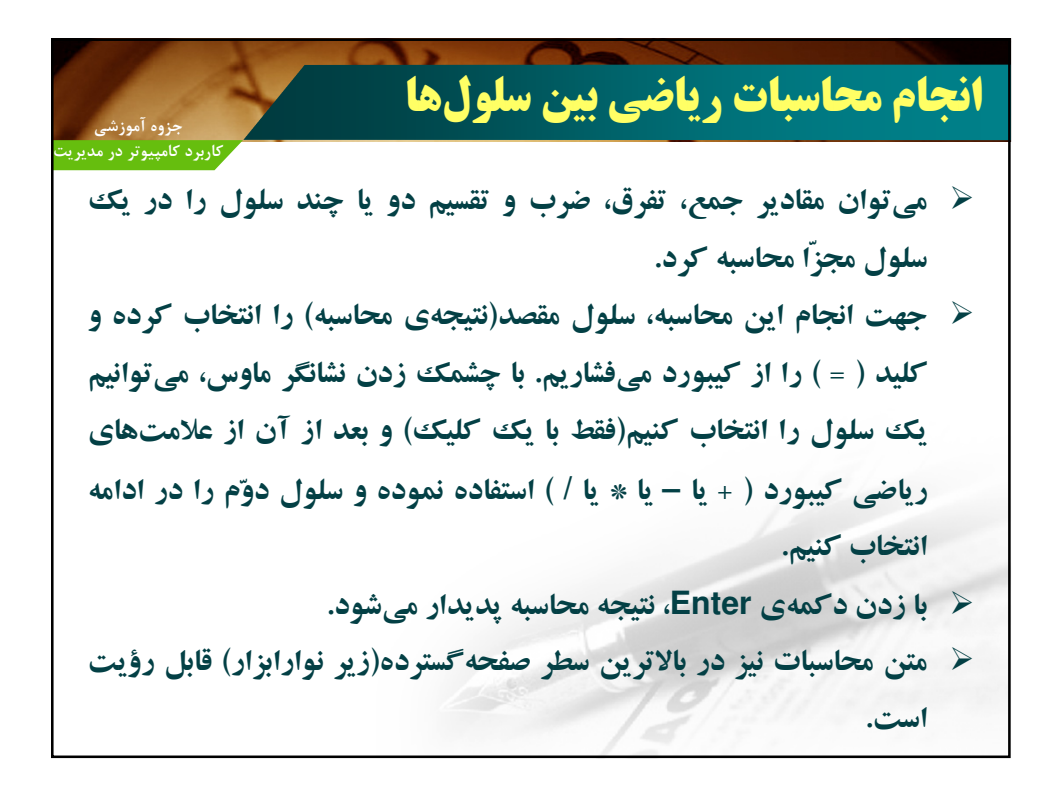

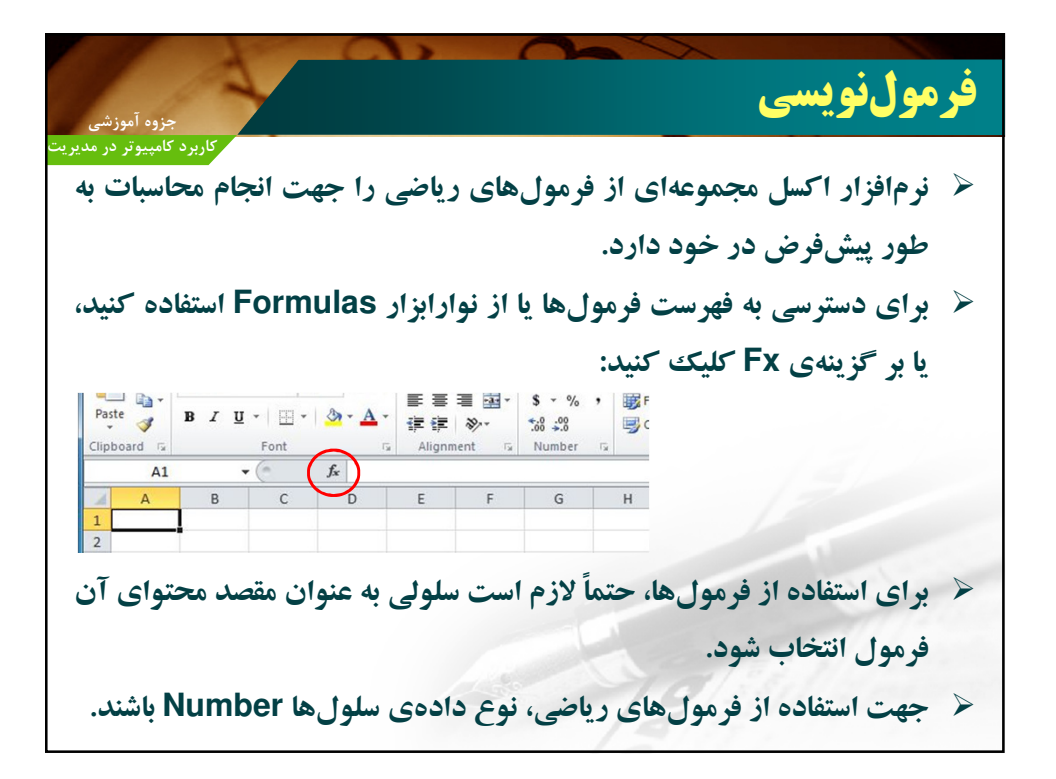

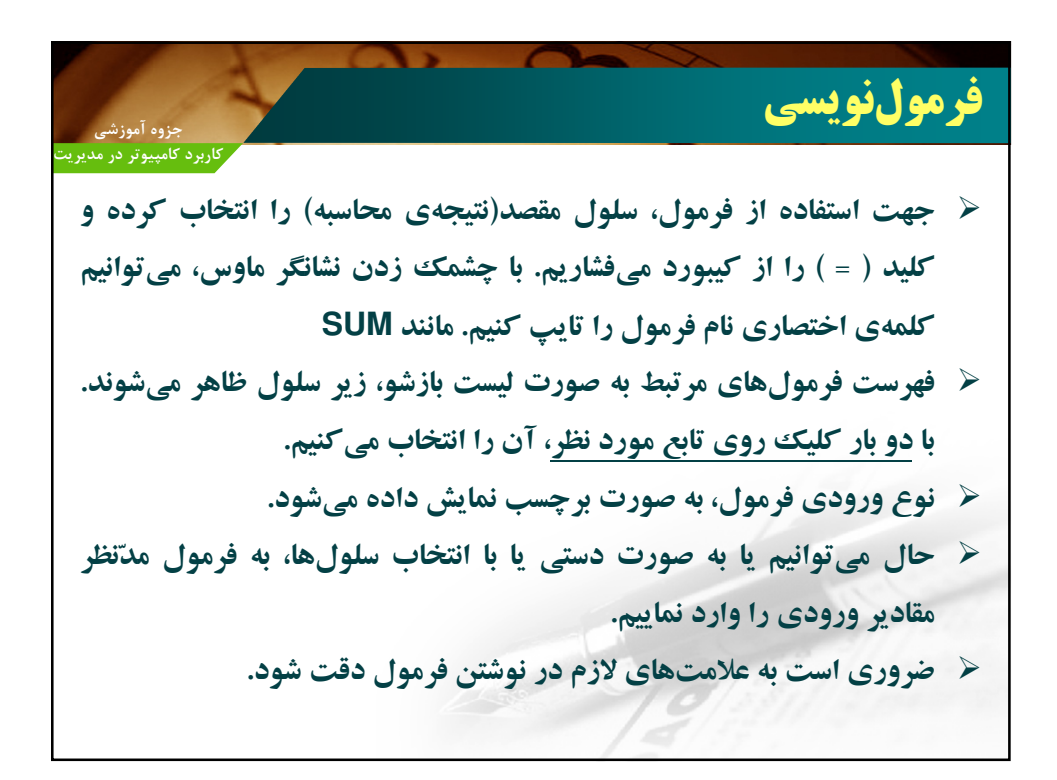

|            |                           | 4          |    |                         |             |         |        |         |        | و ئسى    | نې مو ل ن |
|------------|---------------------------|------------|----|-------------------------|-------------|---------|--------|---------|--------|----------|-----------|
| نى<br>مدير | جزوه آموزش<br>کامییوتر در | کاربرد     |    |                         |             |         |        |         |        |          |           |
|            |                           |            |    |                         |             |         |        |         |        |          |           |
| A5         | ~                         | · : ×      | ~  | <i>f</i> <sub>x</sub> = | SUM(A3; A5) | )       |        |         |        |          |           |
|            | A                         | В          | с  | D                       | E           | F       | G      | н       |        |          |           |
|            | 2 =                       | SUM(A3; A5 | 5) |                         |             |         |        |         | _      |          |           |
|            | 4                         |            |    |                         |             |         |        |         |        |          |           |
| -          | 6                         |            |    |                         |             |         |        |         |        |          |           |
|            | 8                         |            |    |                         |             |         |        |         |        |          |           |
|            | 10                        |            |    | Δ1                      |             | . :     | ×      | 1 1     | =5     | UM(A1:A6 |           |
| 7          | 12                        |            |    |                         |             | _       | ~      | 4 .     |        |          |           |
| 2          |                           |            |    |                         | A           | В       | 6      | c       | D      | E        | F         |
|            |                           |            |    | 1                       | 21-         | SUM     | 1.46   |         | _      |          |           |
| 0          |                           |            |    |                         | 4           | SUM(    | 11.40  | f       | 21. )  |          | +         |
| 1          |                           |            |    | 2                       | 4           | SUIVI(I | umberi | : [nump | er2]:) |          |           |
| _          |                           |            |    | 3                       | 6           |         |        |         |        |          |           |
|            |                           |            |    | 4                       | 8           |         |        |         |        |          |           |
|            |                           |            |    | 5                       | 10          |         |        |         |        |          |           |
|            |                           |            |    | 6                       | 12          |         |        |         |        |          |           |
|            |                           |            |    | 7                       |             |         |        |         |        |          | ++        |
|            |                           |            |    | 1                       |             |         |        |         |        |          | ++        |
|            |                           |            |    | 8                       |             |         |        |         |        |          |           |
|            |                           |            |    |                         |             |         |        | 14      |        |          |           |

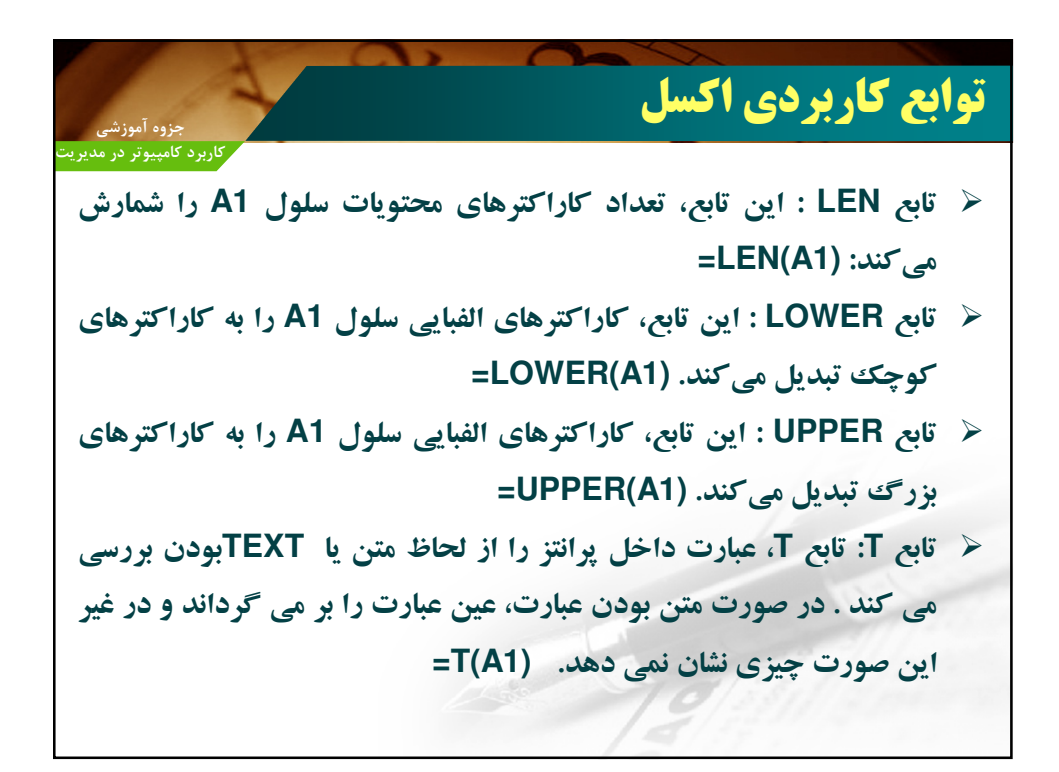

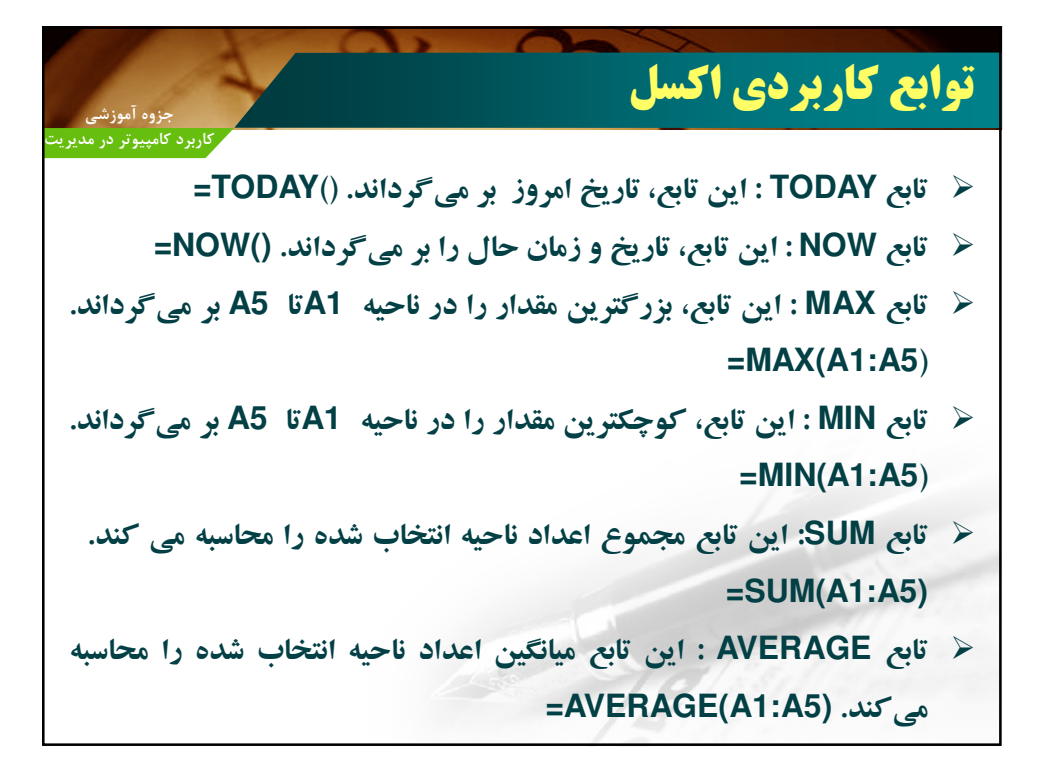

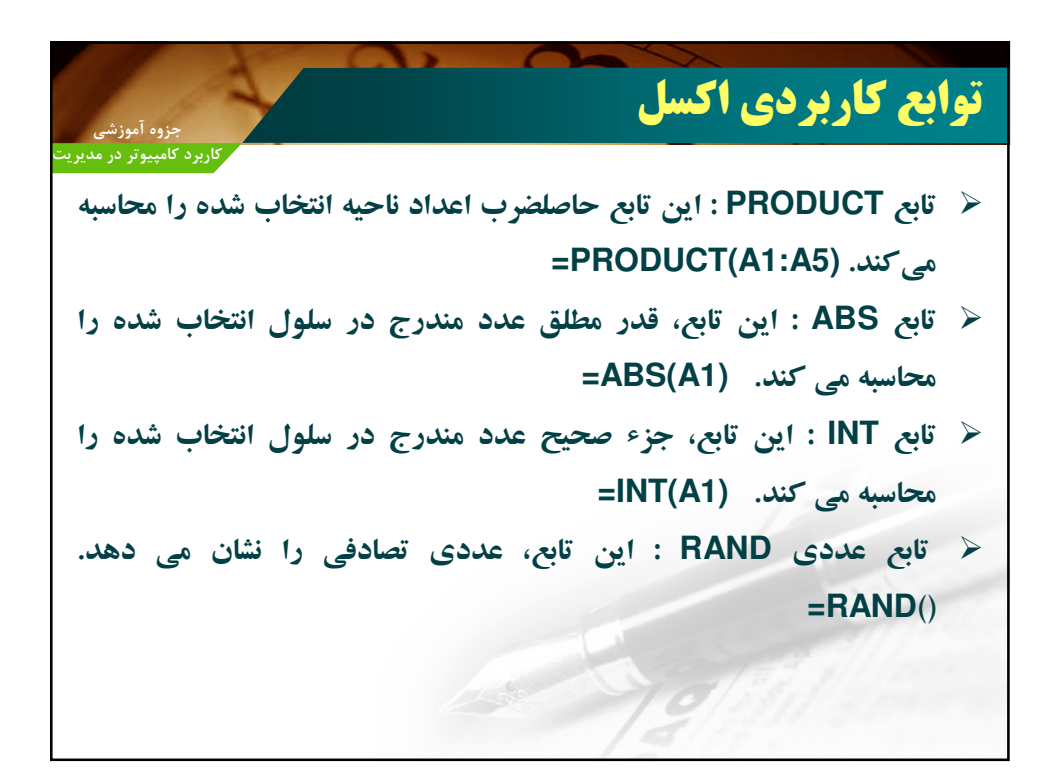

|                                                                                                    | 1                                                                              |                                                                                                    |                                                      |                                                                                                    |                                                                        |                      |                                      | 4                                                       | 1.                  | 4                                                         |                                                                                                    | 4                                                                                                    | ₩<br>\$        |
|----------------------------------------------------------------------------------------------------|--------------------------------------------------------------------------------|----------------------------------------------------------------------------------------------------|------------------------------------------------------|----------------------------------------------------------------------------------------------------|------------------------------------------------------------------------|----------------------|--------------------------------------|---------------------------------------------------------|---------------------|-----------------------------------------------------------|----------------------------------------------------------------------------------------------------|----------------------------------------------------------------------------------------------------|----------------|
|                                                                                                    |                                                                                |                                                                                                    |                                                      |                                                                                                    | •                                                                      | س                    | , Lu                                 | برار                                                    | ها.                 | سطر                                                       | رى                                                                                                    | زلسب                                                                                                    | رد             |
| جروه امورسی<br>ارد د کامیتوتد در م                                                                                                    | 5                                                                              |                                                                                                    |                                                      |                                                                                                    | -                                                                      | •                    |                                      |                                                         |                     |                                                           |                                                                                                    |                                                                                                    |                |
|                                                                                                    |                                                                                |                                                                                                    |                                                      |                                                                                                    |                                                                        |                      |                                      |                                                         |                     |                                                           |                                                                                                    |                                                                                                    |                |
| د نمودهای                                                                                                    | ل که وار                                                                       | ،د <b>ھا ی</b> ے                                                                                    | ن داد                                                | ناگو                                                                                                    | ی گو                                                                   | هاز                  | سطر                                  | يب د                                                    | م تر ت              | بخواهي                                                    | ىت ا                                                                                                    | مکن اد                                                                                                    | so )           |
| -                                                                                                    |                                                                                |                                                                                                    | , , ·                                                | -                                                                                                    |                                                                        |                      | -                                    |                                                         |                     | -                                                         |                                                                                                    | -                                                                                                    |                |
|                                                                                                    | وند.                                                                           | تّب شر                                                                                              | ) مر                                                 | و يا                                                                                                    | سابقه                                                                  | ن،                   | د س                                  | ,(مانن                                                  | ستون                | ر یک ا                                                    | مقدا                                                                                                    | اساس                                                                                                    | بر             |
|                                                                                                    |                                                                                | •                                                                                                   |                                                      |                                                                                                    | -                                                                      |                      |                                      |                                                         | -                   |                                                           |                                                                                                    | -                                                                                                    |                |
| د.(اىتدا بار                                                                                                    | غادہ ک                                                                         | ن است                                                                                               | می توار                                              | Sc                                                                                                    | ort 8                                                                  | kΕ                   | Filte                                | er ،                                                    | : ىنە               | ر از گ                                                    | ينظه                                                                                                    | ، <b>اد</b> ن د                                                                                                    | ل به           |
|                                                                                                    | ,                                                                              | <b>U</b>                                                                                            | 76                                                   |                                                                                                    |                                                                        |                      |                                      |                                                         |                     |                                                           | _                                                                                                    |                                                                                                    | •              |
|                                                                                                    |                                                                                |                                                                                                    |                                                      |                                                                                                    |                                                                        |                      | ( >                                  | A 4. (                                                  | تخار                | 1 1:5                                                     | ~ ~                                                                                                    |                                                                                                    |                |
|                                                                                                    |                                                                                |                                                                                                    |                                                      |                                                                                                    |                                                                        |                      |                                      |                                                         |                     |                                                           |                                                                                                    |                                                                                                    | - 1            |
|                                                                                                    |                                                                                |                                                                                                    |                                                      |                                                                                                    |                                                                        |                      | (                                    | 7                                                       |                     |                                                           |                                                                                                    |                                                                                                    |                |
|                                                                                                    | -                                                                              | _                                                                                                   |                                                      | Во                                                                                                    | ok1 - Micro                                                            | osoft E              | xcel                                 | <u> </u>                                                |                     |                                                           |                                                                                                    |                                                                                                    | X              |
| File Home 1                                                                                                    | nsert Page L                                                                   | ayout Fo                                                                                            | ormulas D                                            | Bo<br>Data F                                                                                                    | ok1 - Micro<br>Review                                                  | osoft E<br>View      | xcel                                 | <u> </u>                                                |                     |                                                           |                                                                                                    |                                                                                                    |                |
| File Home 1                                                                                                    | nsert Page L                                                                   | ayout Fo                                                                                            | ormulas D                                            | Bo<br>Data F                                                                                                    | okl - Micro<br>Review<br>General                                       | osoft E<br>View      | xcel                                 | ditional For                                            | matting ~           | ansert ≁                                                  | Σ                                                                                                    |                                                                                                    | - @ ×          |
| File Home 1                                                                                                    | nsert Page L                                                                   | ayout Fo                                                                                            | ormulas D<br>= = =<br>E = 3                          | Bo<br>Data F                                                                                                    | ok1 - Micro<br>Review<br>General<br>\$ - %                             | view                 | xcel                                 | ditional For<br>nat as Table                            | matting *           | ansert →<br>Pelete →                                      | Σ                                                                                                    |                                                                                                    |                |
| File Home 1<br>Calibri<br>Paste J<br>B Z                                                                                                    | nsert Page L<br>→ 11<br><u>U</u> →   <u></u> →                                 | ayout Fo<br>• A* A*<br>3 • A •                                                                      | rmulas D<br>三二二<br>王王王<br>定律                         | Bo<br>Data F<br>I III -                                                                                                    | ok1 - Micro<br>Review<br>General<br>\$ - %<br>*.00 +00                 | view                 | xcel                                 | ditional For<br>nat as Table<br>Styles *                | matting *           | insert →<br>Delete →<br>Format →                          | Σ. · · · · · · · · · · · · · · · · · · ·                                                                                                    | a d c                                                                                                    | - <del>.</del> |
| File Home 1<br>File Home 1<br>Calibri<br>Paşte 2<br>Ipboard 5<br>A1                                                                                                    | nsert Page L<br>→ 11<br>型 →   ⊞ →  <br>Font                                    | ayout Fo<br>A A A<br>B - A -<br>G                                                                   | rmulas D<br>王王王<br>定律 年 4<br>Alignmen                | Bo<br>Data F<br>S S<br>S S<br>S<br>S<br>S<br>S<br>S<br>S<br>S<br>S<br>S<br>S<br>S<br>S<br>S<br>S<br>S                                                                                                    | ok1 - Micro<br>Review<br>General<br>\$ - %<br>*.00 *00<br>Number       | View                 | xcel                                 | ditional For<br>nat as Table<br>Styles +<br>Styles      | matting *<br>*      | ansert ≠<br>⇒ Insert ≠<br>⇒ Delete ≠<br>Eormat ≠<br>Cells | Σ                                                                                                    | A C C                                                                                                    | → m ×          |
| File Home 1<br>File Calibri<br>Paste Calibri<br>B I<br>Ipboard 12<br>A1                                                                                                    | nsert Page L<br>+ 11<br>↓ + 11<br>Font<br>+ (-)                                | ayout Fo<br>A A A<br>A A<br>fx<br>fx                                                                | rmulas D<br>三三三<br>王王王<br>译译之<br>Alignmen            | Bo<br>Data F<br>E T<br>I III III<br>N<br>I III III<br>N<br>I III III<br>N<br>I III<br>N<br>I<br>III<br>N<br>I<br>III<br>N<br>I<br>III<br>III<br>N<br>I<br>III<br>N<br>I<br>III<br>N<br>I<br>III<br>N<br>I<br>III<br>N<br>I<br>III<br>N<br>I<br>III<br>N<br>I<br>III<br>N<br>I<br>III<br>N<br>I<br>III<br>N<br>I<br>III<br>N<br>I<br>III<br>N<br>I<br>III<br>N<br>I<br>III<br>IIII | ok1 - Micro<br>Review<br>General<br>\$ - %<br>                         | view                 | xcel                                 | ditional For<br>hat as Table<br>Styles ~<br>Styles      | matting •<br>•      | Gansert →<br>Molete →<br>Cells                            | Σ<br>·<br>·<br>·<br>·<br>·<br>·<br>·<br>·<br>·<br>·<br>·<br>·<br>·<br>·                                                                       | A C C                                                                                                    |                |
| File Home 1<br>File Calibri<br>Paste of File<br>Ilpboard rs<br>A1<br>A B                                                                                                    | nsert Page L                                                                   | ayout Fo<br>A^A^<br>A^A<br>G<br>f_x<br>D                                                            | rmulas D<br>三 三 三<br>王 王 王<br>译 律 名<br>Alignmen      | Bo<br>Data F<br>F<br>F                                                                                                    | ok1 - Micro<br>Review<br>General<br>\$ ₹ %<br>*.00 ÷.00<br>Number<br>G | view                 | xcel                                 | ditional For<br>hat as Table<br>Styles *<br>Styles      | matting *<br>*      | Gallsert →<br>Molete →<br>Cells<br>K                      | Σ<br>·<br>·<br>·<br>·<br>·<br>·<br>·<br>·<br>·<br>·<br>·<br>·<br>·<br>·<br>·<br>·<br>·<br>·<br>·<br>·<br>·<br>·                               | A P C                                                                                                    |                |
| File Home 1<br>Paste Calibri<br>Ilipboard 12<br>A1<br>A B<br>2                                                                                                    | nsert Page L                                                                   | ayout Fo<br>A^A^<br>Bar A ·<br>Fa<br>D                                                              | rmulas D<br>三 三 三<br>王 王 王<br>定 律 律 和<br>Alignmen    | Bo<br>Data F<br>B T<br>I T<br>T<br>T<br>T<br>F                                                                                                    | okl - Micre<br>Review<br>General<br>\$ • %<br>*۵% پی<br>Number<br>G    | view                 | xcel<br>Cond<br>Form<br>Cell :<br>H  | ditional For<br>nat as Table<br>Styles ~<br>Styles<br>I | matting *<br>*      | ansert →<br>Polete →<br>Format →<br>Cells                 | Σ<br>· · · · · · · · · · · · · · · · · · ·                                                                                                    | A Prind & Find & Find & | N              |
| Fie Home 1<br>Paste Calibri<br>B Z<br>Ilipboard G<br>A B<br>1<br>2<br>3                                                                                                    | nsert Page L<br>+ 11<br>U + E + Font<br>+ C                                    | ayout Fo<br>A A A<br>D                                                                              | rmulas D<br>三 三 三<br>章 章 章<br>译 译 译<br>Alignmen      | Bo<br>Data F<br>B T<br>I<br>I<br>I<br>I<br>I<br>I<br>I<br>I<br>I<br>I<br>I<br>I<br>I<br>I<br>I<br>I<br>I<br>I<br>I                                                                                                    | ok1 - Micr<br>Review<br>General<br>\$ * %<br>*:% *:%<br>Number<br>G    | view                 | xcel<br>Conc<br>Form<br>Cell :<br>H  | ditional For<br>nat as Table<br>Styles ~<br>Styles<br>I | matting *<br>*      | ansert →<br>Format →<br>Cells<br>K                        | Σ<br>·<br>·<br>·<br>·<br>·<br>·<br>·<br>·<br>·<br>·<br>·<br>·<br>·                                                                            | A C C                                                                                                    |                |
| File Home 1<br>File Home 1<br>Calibri<br>B I<br>A1<br>A B<br>A<br>A<br>A<br>A<br>A<br>A<br>A<br>A<br>A<br>A<br>A<br>A<br>A                                                                                                    | nsert Page L<br>+ 11<br>U + E +<br>Font<br>C<br>C                              | ayout Fo<br>$\overrightarrow{A} \overrightarrow{A}$<br>$\overrightarrow{D}$<br>$\overrightarrow{F}$ | rmulas D<br>章 章 章<br>章 章 章<br>章 章 章<br>Alignmen<br>E | Bo<br>Data F<br>B T<br>B T<br>B T<br>F<br>F                                                                                                    | ok1 - Micro<br>Review<br>General<br>\$ * %<br>*:8 *:8<br>Number<br>G   | view                 | xcel                                 | ditional For<br>nat as Table<br>Styles *<br>Styles      | matting *<br>*<br>J | Sansert ×<br>Polete ×<br>Format ×<br>Cells<br>K           | Σ<br>·<br>·<br>·<br>·<br>·<br>·<br>·<br>·<br>·<br>·<br>·<br>·<br>·<br>·<br>·<br>·<br>·<br>·<br>·<br>·<br>·<br>·<br>·<br>·<br>·<br>·<br>·<br>· | A C C                                                                                                    |                |
| File Home 1<br>File Home 1<br>Paste Calibri<br>B I<br>Ipboard C<br>A1<br>A B<br>A<br>A<br>B<br>A<br>A<br>B<br>A<br>A<br>B<br>A<br>A<br>B                                                                                                    | nsert Page L<br>↓  11<br>¥ ↓   ⊞ ↓  <br>Font<br>▼ (0                           | ayout Fo<br>A A<br>A A<br>F<br>D                                                                    | rmulas D<br>三 三 三<br>译 译 译<br>Alignmen               | Bo<br>Data F<br>B T<br>B T<br>F<br>F                                                                                                    | ok1 - Micro<br>General<br>\$ * %<br>*:8 +:8<br>Number                  | y isott E            | xcel<br>题 Cono<br>罗 Form<br>罗 Cell : | ditional For<br>nat as Table<br>Styles ~<br>Styles      | matting *<br>*      | Branset +<br>Branset +<br>Bromat +<br>Cells<br>K          | Σ<br>·<br>·<br>·<br>·<br>·<br>·<br>·<br>·<br>·<br>·<br>·<br>·<br>·<br>·<br>·<br>·<br>·<br>·<br>·<br>·<br>·<br>·<br>·<br>·<br>·<br>·           | M                                                                                                    |                |
| Fie Home 1<br>Fie Home 1<br>Fie Ho | nsert Page L<br>v   11<br>11 v   12 v  <br>Font<br>v (<br>C<br>Sheet2 / Sheet2 | ayout Fo<br>A A<br>A A<br>Fr<br>D<br>t3 (*)                                                         | rmulas D<br>三 三 三<br>定 译 译 A<br>Alignmen             | Bo<br>Data F<br>F<br>F                                                                                                    | ok1 - Micro<br>General<br>\$ * %<br>*:0 *:0<br>Number                  | view<br>view<br>view | xcel                                 | ditional For<br>nat as Table<br>Styles -<br>Styles<br>I | matting *<br>*      | San Insert -<br>Portet -<br>Format -<br>Cells<br>K        |                                                                                                    | M                                                                                                    |                |

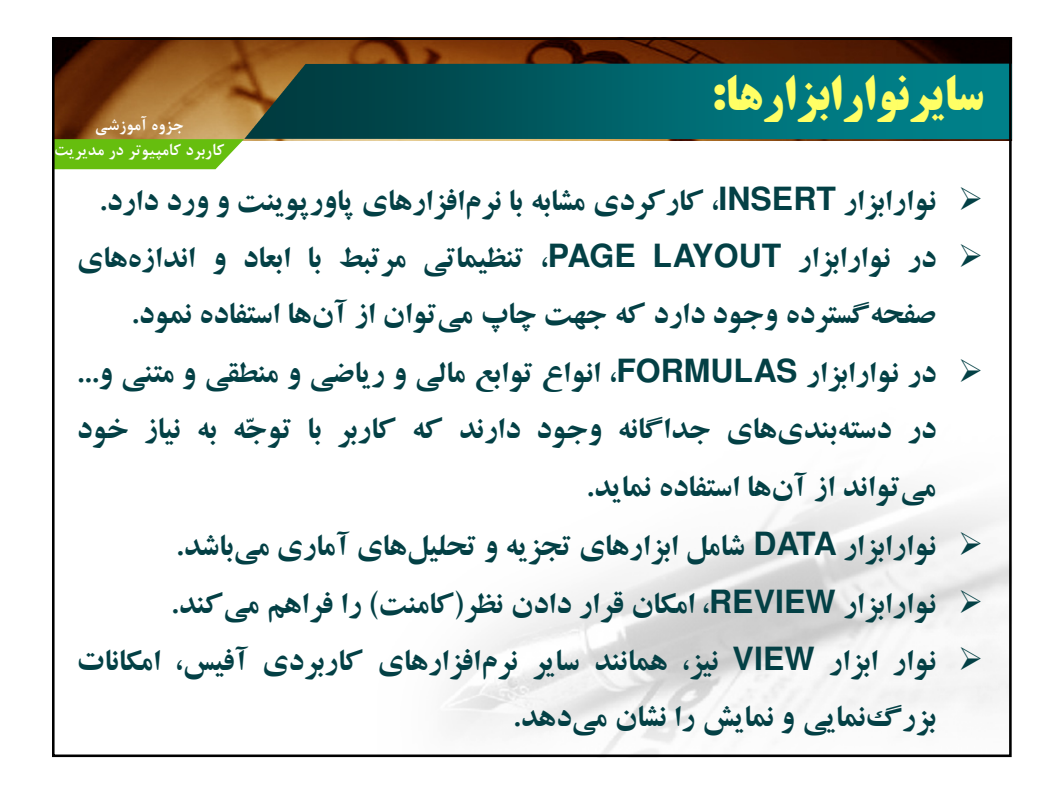

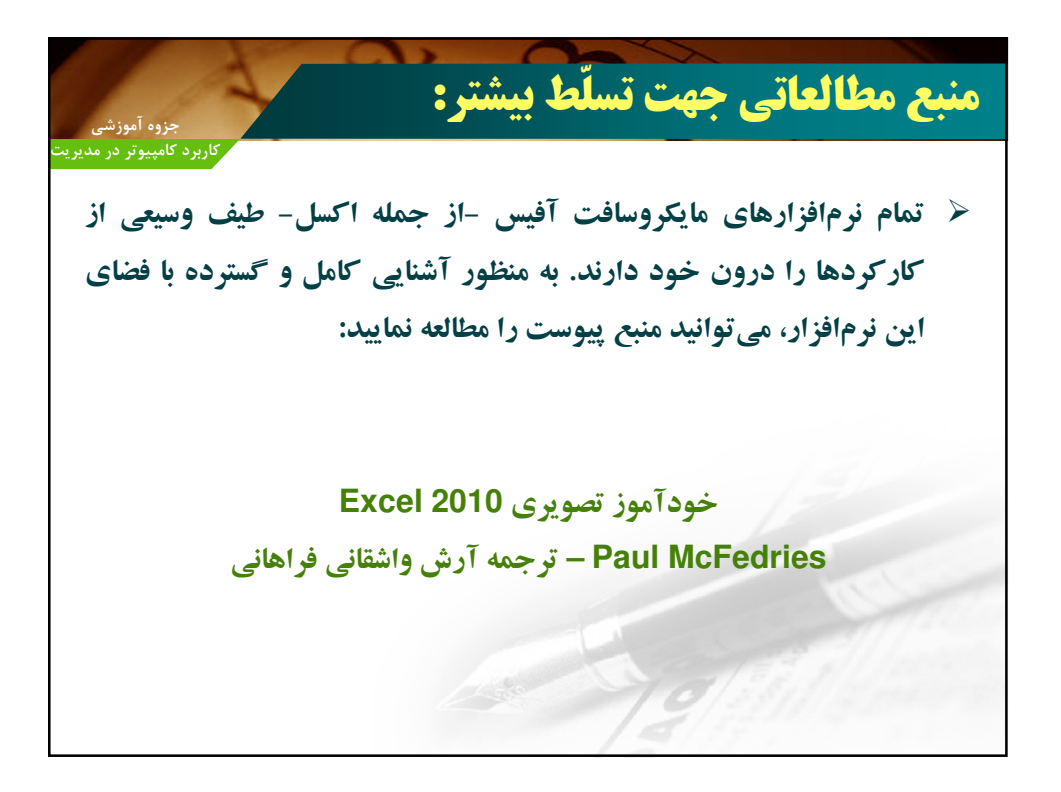

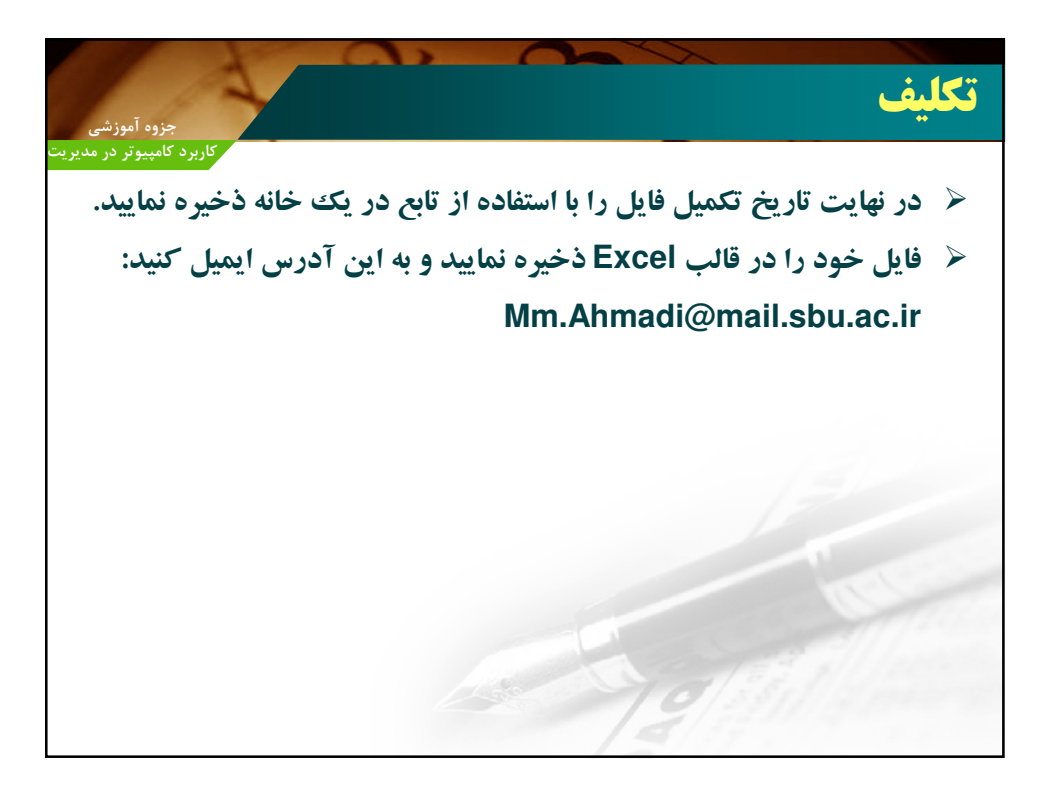